## 前鎮國中學生登入教育體系Google雲端服務 操作說明

by資訊中心110.05

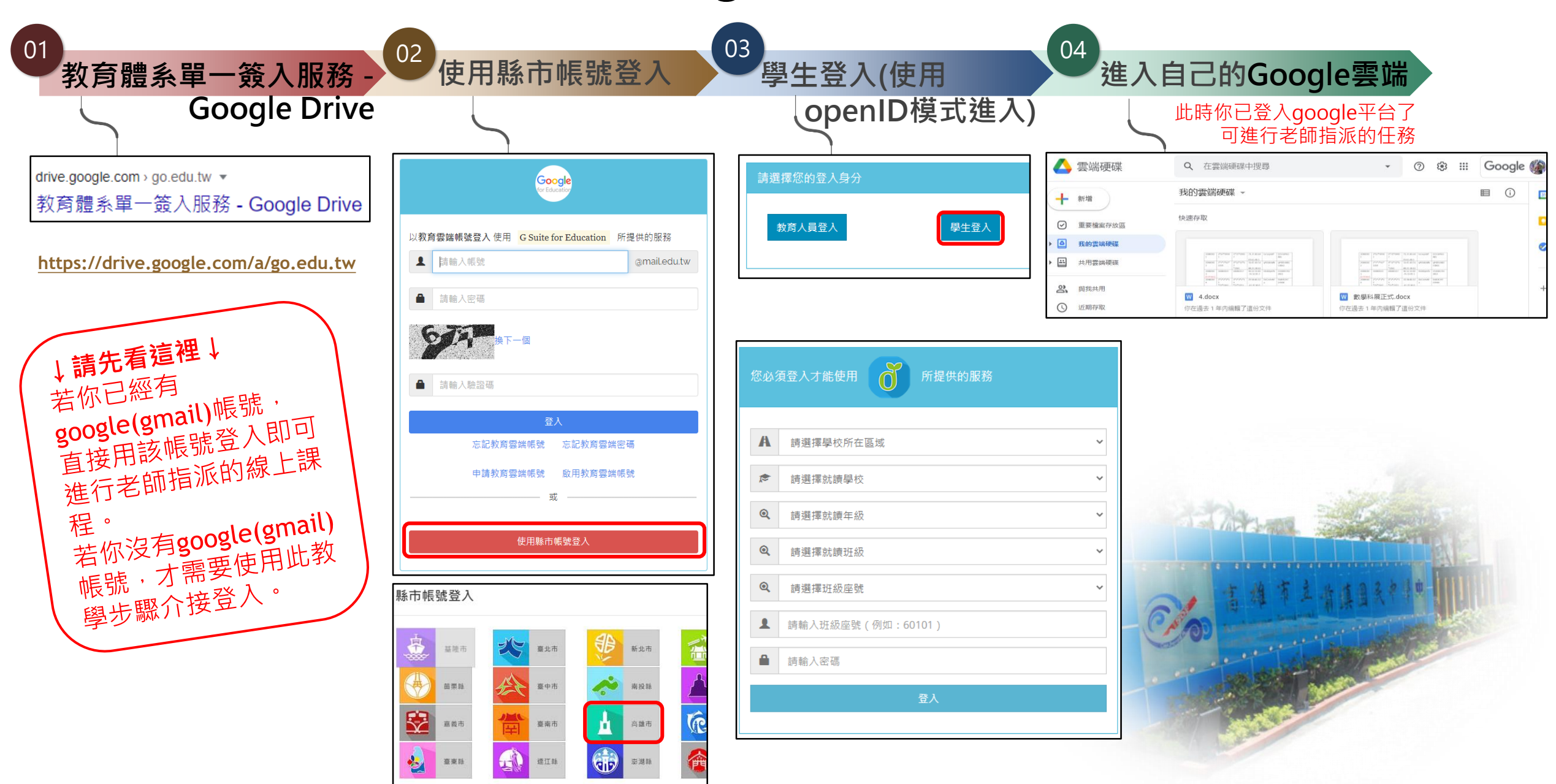